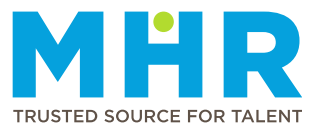

## **CHANGING TAX NUMBER**

## How to change your tax number

**Note:** Have your SARS Income Tax Notification with your tax number ready to upload in **step 6**. MHR does not accept IRP5 certificates or payslips as proof.

Follow these steps:

1 From the **Home** screen, tap the **Hamburger button**.

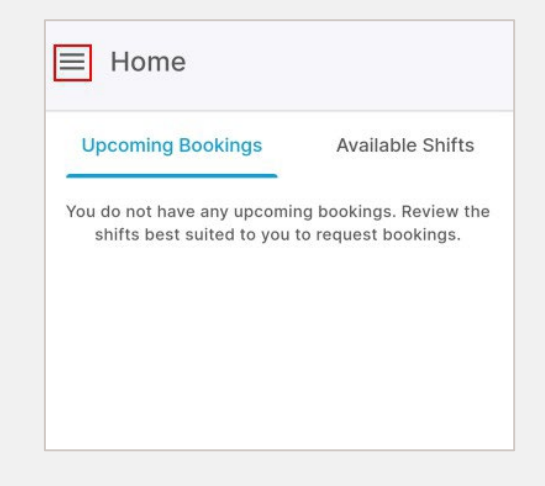

2 Tap to expand the **Profile** option.

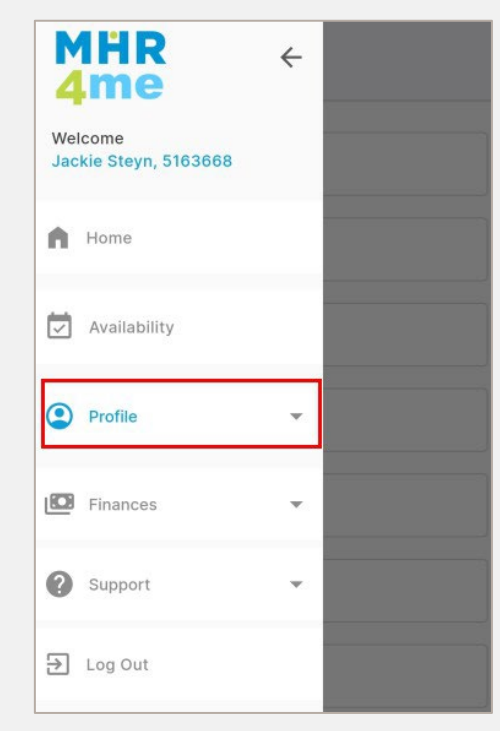

3 Select the Tax Details option.

| MHR<br>4me                       | ÷       |  |
|----------------------------------|---------|--|
| Velcome<br>Jackie Steyn, 5163668 |         |  |
| Licenses                         |         |  |
| Indemnity                        |         |  |
| Work Preferences                 |         |  |
| Communication Pref               | erences |  |
| Bank Details                     |         |  |
| Tax Details                      |         |  |

4 Tap the **Update Tax Number** button.

**5** Enter the new tax number, then tap the upload button to upload your SARS Income Tax Notification as proof.

| Your tax details will be reviewed and ap<br>any payments will be made.                                                                        | proved before                       |
|----------------------------------------------------------------------------------------------------|-------------------------------------|
| Tax Number *                                                                                                    |                                     |
| Tax Number                                                                                                    |                                     |
| Upload Tax Proof Certificate *                                                                                                    | 土                                   |
| A SARS income tax notification, which ir<br>tax number, must be submitted as proof<br>that MHR does not accept payslips or IR<br>certificates | ncludes your<br>. Please note<br>P5 |
|                                                                                                    |                                     |
|                                                                                                    |                                     |

6 Tap the **Save** button after uploading proof of your income tax number.

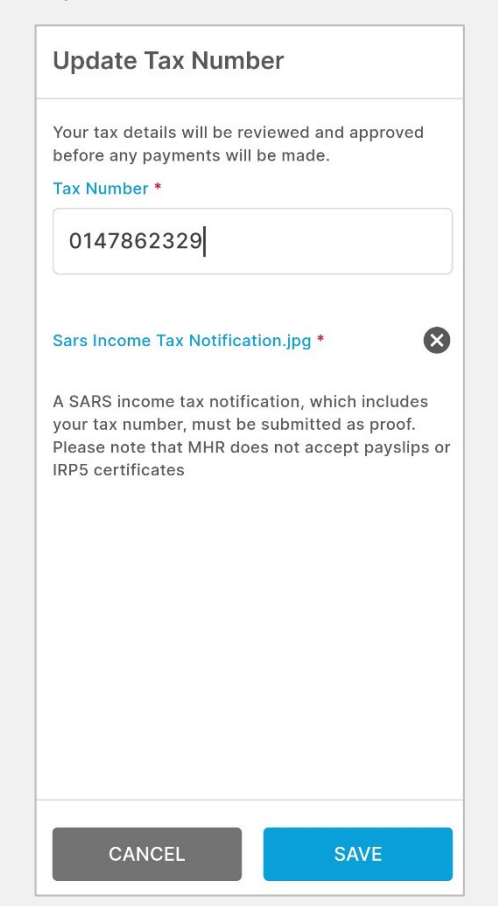

**7** The new tax number will be displayed and is awaiting approval from MHR.

MHR will review the update during office hours (Monday to Friday) and either approve or reject the update. If rejected, you will receive a notification explaining the reason.

You can still remove the updated tax number before approval by tapping the dustbin icon.

| ← Tax              | Details           |   |
|--------------------|-------------------|---|
|                    | UPDATE TAX NUMBER |   |
| Tax Nu<br>0147862  | mber<br>323       | 0 |
| Tax Nu<br>01478623 | mber 💼            | • |

**Note:** Once approved, only the latest tax number will display and you will receive a notification on the MHR4me app.

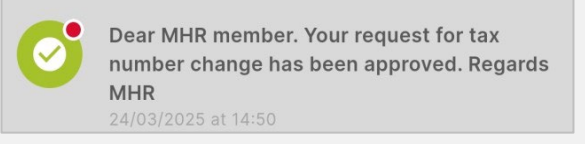